# ■貸与PC・Windows11アップグレードガイド■

• こちらの手順書は、お貸し出ししている「教員貸与PC」のOSを、Windows10からWindows11へアップグレードを行うための手順書となります。

## ■ アップグレードを行う前に■

ローカルディスク(Cドライブ)に10GBの空き領域が必要となります。空き領域がない場合は、不要・未使用データの削除、データをUSBメモリ/外付けディスク装置/クラウドストレージなどに移動し、空き容量の確保をお願いいたします。

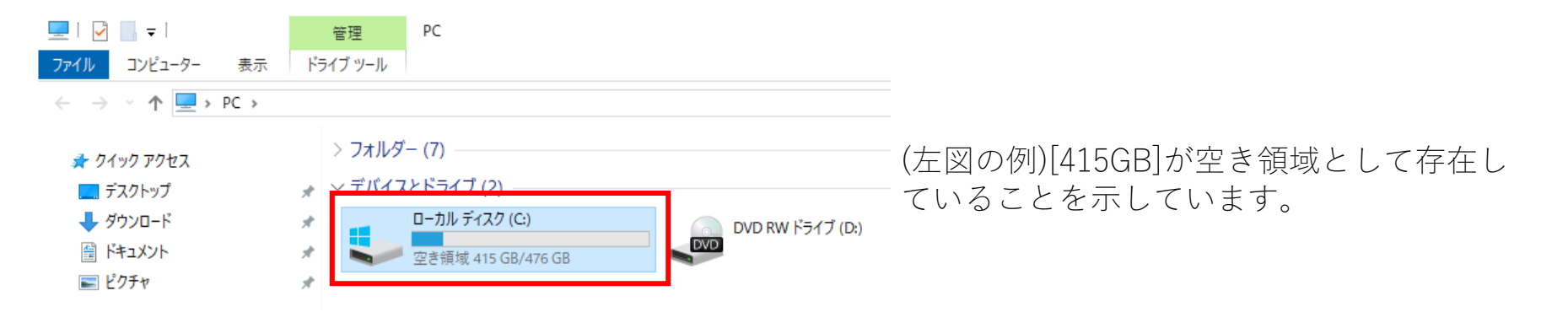

- アップグレードを行うことによりPC内データが消滅する事はありませんが、重要なデータにつきましては、USBメモリ、外付け ディスク装置、クラウドストレージなどにバックアップを行ってからのアップグレード実施を推奨いたします。
- アップグレード中は自動的に再起動が行われます。保存していないファイルは内容が失われますので、あらかじめ保存を行い、 Webブラウザ、メールアプリ、オフィスアプリ(Excel/PowerPoint/Word)などのアプリケーションすべてを終了してください。
- USB接続の周辺機器(プリンタ/スキャナー/USBメモリ/外付けディスク装置)は接続を外してください。 (外付けディスプレイ、マウス、キーボード、電源アダプターは接続解除不要です)
- 電源アダプターは必ず接続し電源供給を行ってください。
- インストールに必要な時間は、最短で約45分となります。

# ■アップグレード手段の確認■

アップグレード手段はPC内に表示されている画面によって異なります。 次ページからの手順にてご確認ください。

## 1:スタートメニューより「設定」アイコンをクリックします。

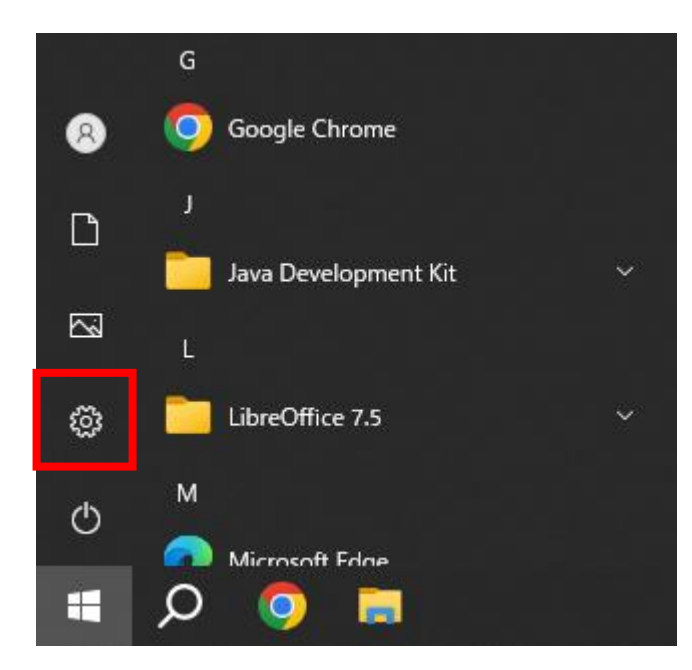

2:設定内「更新とセキュリティ」をクリックします。

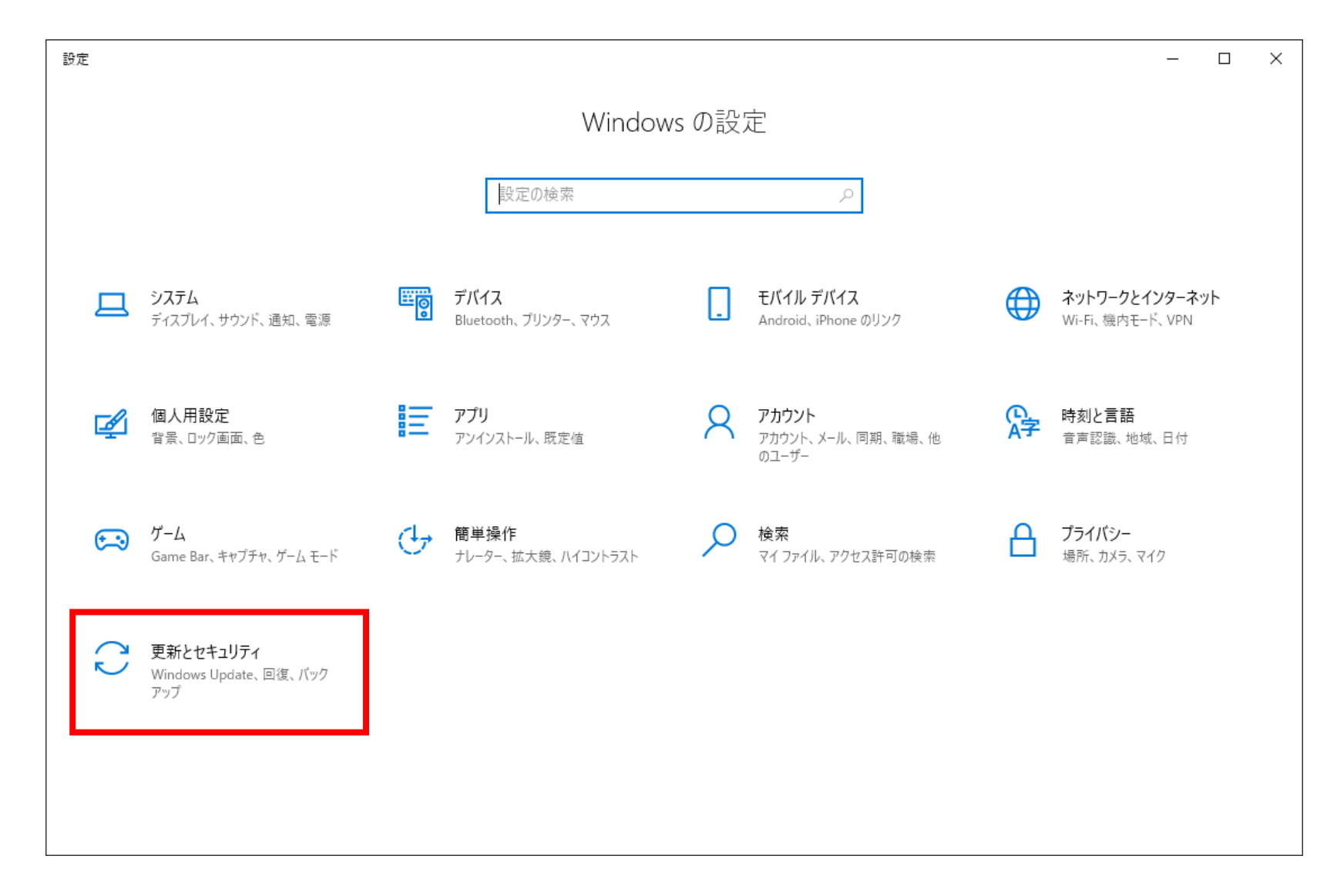

3:左端より[Windows Update]をクリックします。

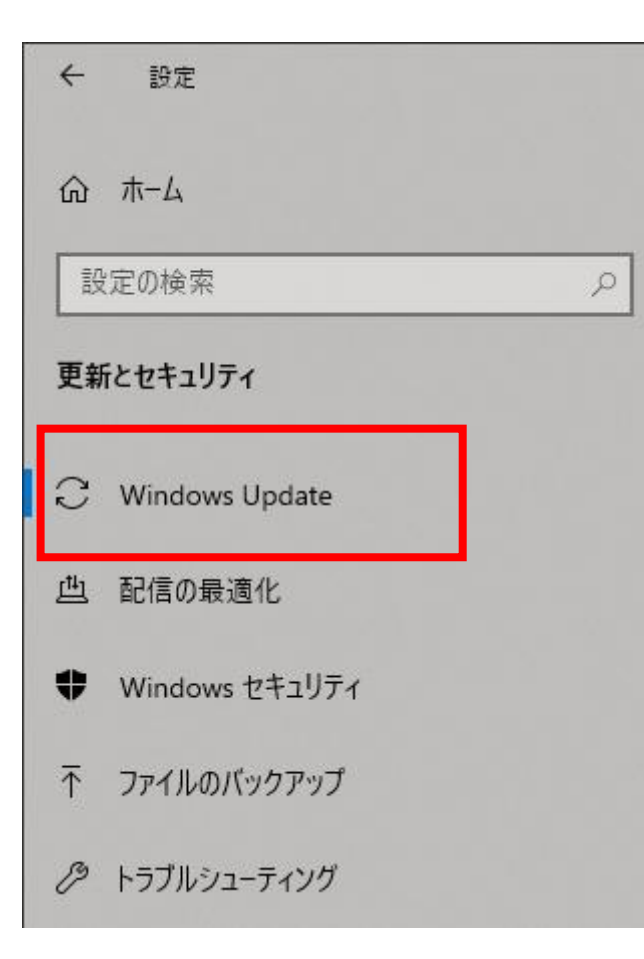

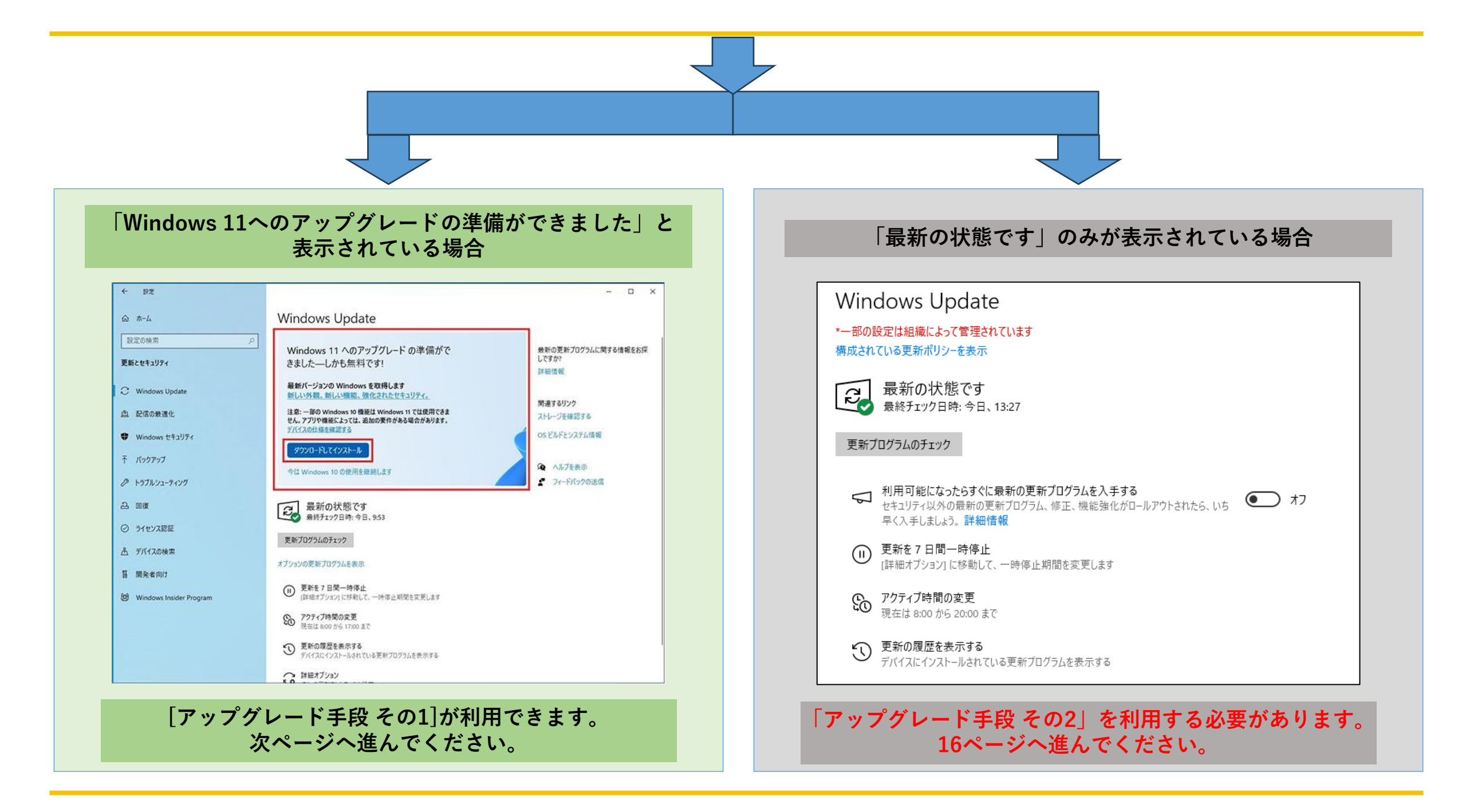

# ■アップグレード手段 その1■ Windows Update画面から行う

#### 1:(前ページより続き) [Windows Update]画面にて、[ダウンロードしてインストール] をクリックします。

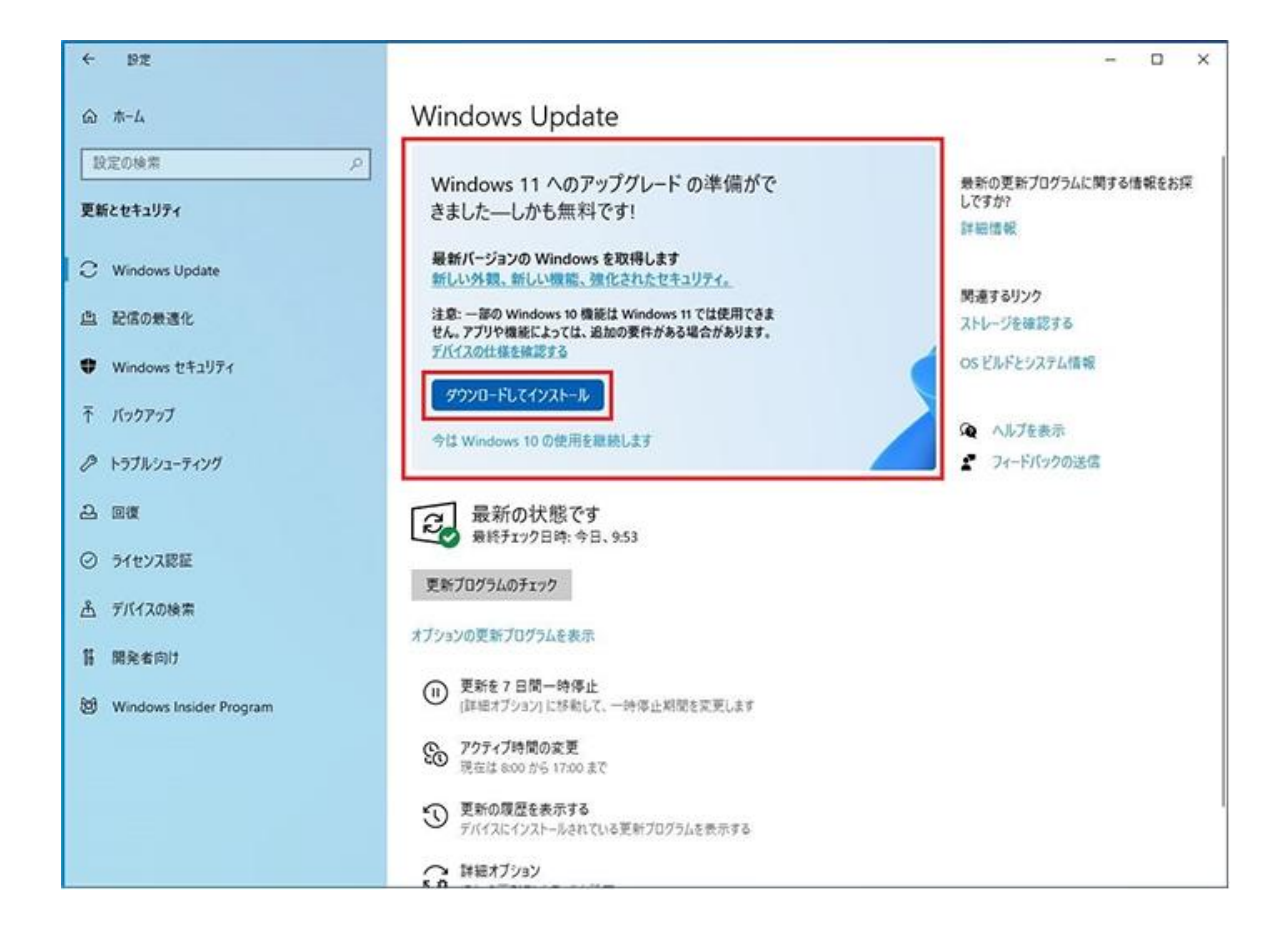

2:[ソフトウェアライセンス条項]が表示となりますので、内容を確認し「同意してインストール」をクリックします。 クリック後、Windows 11 へのアップグレードが開始となります。

| ソフトウェア ライセンス条項                                                                                                    |                                                                                                    |
|----------------------------------------------------------------------------------------------------|----------------------------------------------------------------------------------------------------|
| 最終更新: 2021 年 6 月<br>マイクロソフト ソフトウェア ライセンス条項<br>Windows オペレーティング システム<br>お客様の居住地(または法人の場合は主たる栗<br>11 条の拘束力のある仲裁および集団訴訟の権<br>い。この規定は、紛争を解決する方法に影響を)<br>このたびはマイクロソフトをお選びいただきありがと<br>お客様が本 Windows ソフトウェアを取得された<br>デバイスと共に本ソフトウェアを頒布するデバイス書<br>業者とお客様の間で、または(ii) お客様が本ソフ<br>合は、お客様と Microsoft Corporation (またば<br>地に応じたマイクロソフトの関連会社の一社)の<br>す。マイクロソフトまたはそのいずれかの関連会社<br>ソフトがデバイス製造業者であり、お客様が本ソフ<br>された場合はマイクロソフトが小売業者となります<br>合、本ソフトウェアの使用については、本契約より<br>先適用されます。<br>本ライセンス条項は、本 Windows ソフトウェアの<br>よび条件について規定しています。すべての条項<br>i週用される本ライセンス条項を形成するため、本 | (務地)が米国内である場合は、第<br>利放棄に関する条項をご確認くださ<br>及ぼします。<br>うございます。<br>方法に応じて、本文は、(i) お客様の<br>設造業者またはソフトウェアインストール<br>クトウェアを小売業者から取得された場<br>はお客様の居住地もしくは主たる業務<br>間で、締結されるライセンス契約書で<br>が生産したデバイスについてはマイクロ<br>フトウェアをマイクロソフトから直接取得<br>で。ポリュームライセンスのお客様の場<br>して、第二、日本であり、一体となってお客様に<br>ソフトウェアに付属する、追加ライセン<br>シス条項に同意してください。更新プログラム<br>を閉じください。 |
| 同会」アハウレール                                                                                                    | -                                                                                                    |

3:インストール中の表示は、下図のようになります。

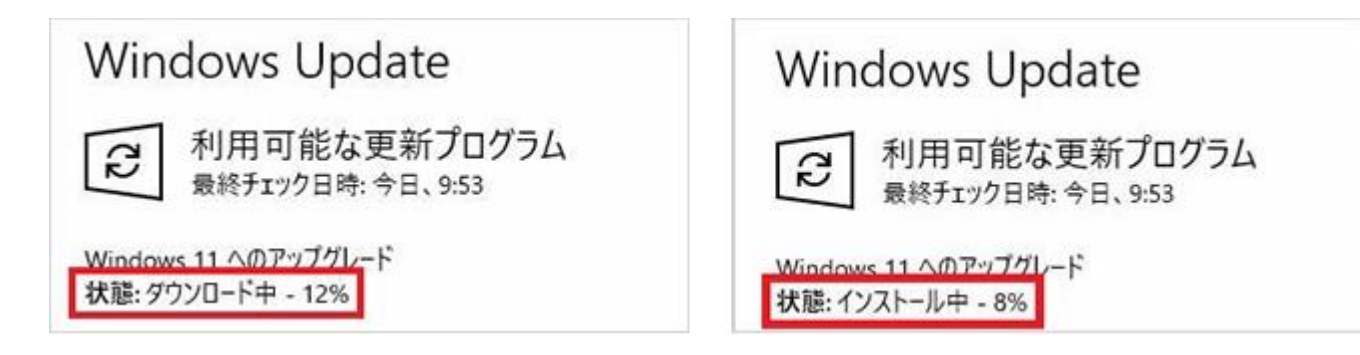

- インストール中もPCはご利用いただけますが、PCへの負荷が高くなり予期せぬ動作となる場合がありま すので、PCのご利用はなるべく避けてください。
- インストール中はディスクアクセスランプが点滅します。点滅中=インストール作業中となります。
   (※ランプが無いPCもございます)

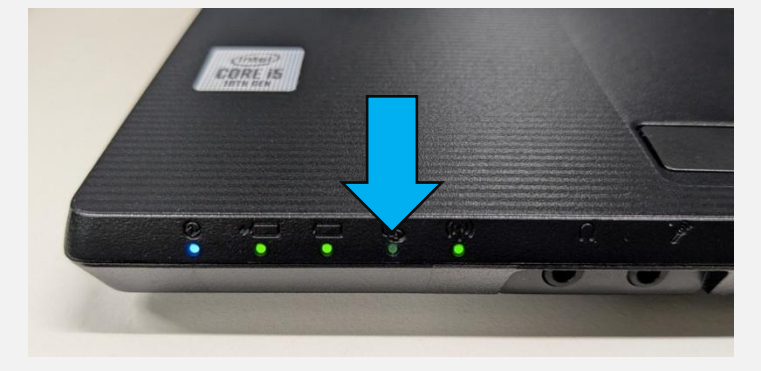

(例)富士通製パソコンの場合

4:必要なファイルのインストールが完了すると、[今すぐ再起動]ボタンが表示となりますので、ボタンを クリックします。

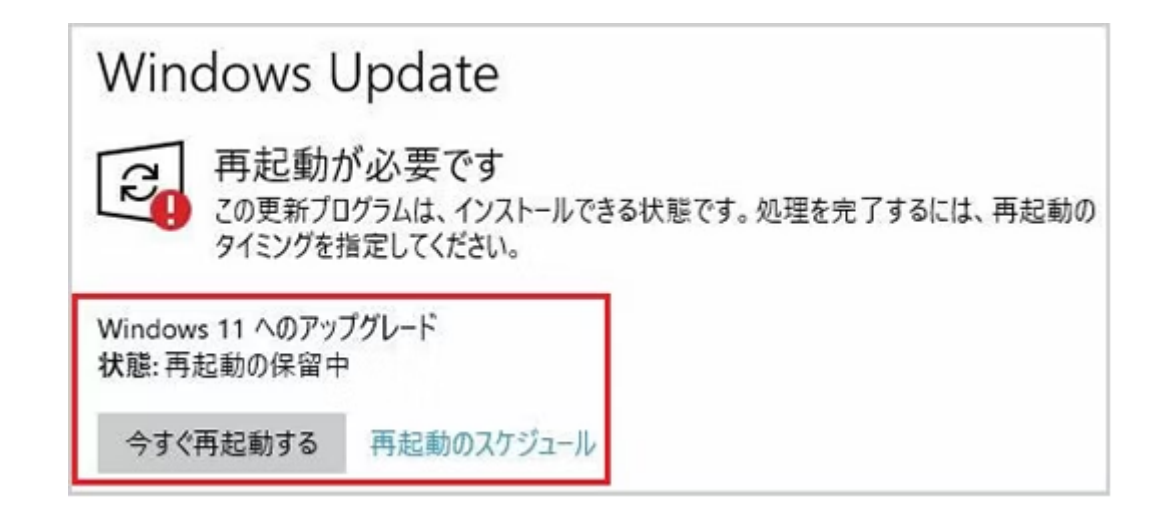

5:引き続きインストール処理が行われます。自動で再起動が行われますので、そのままお待ち下さい。

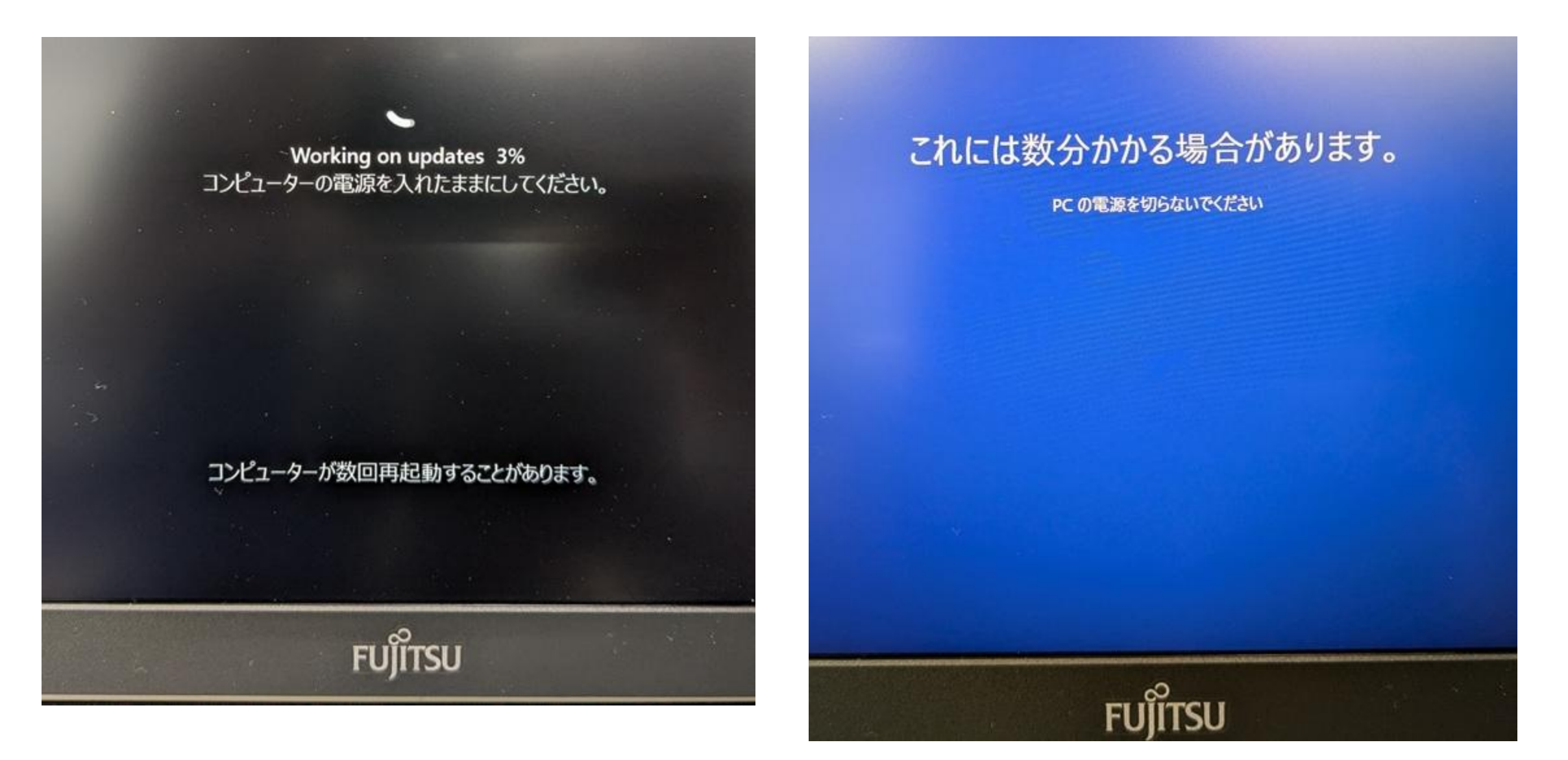

6: すべてのインストール処理完了後、Windows11のログイン画面となりますので、パスワードを入力します。 (※学部によっては自動ログインとなります)

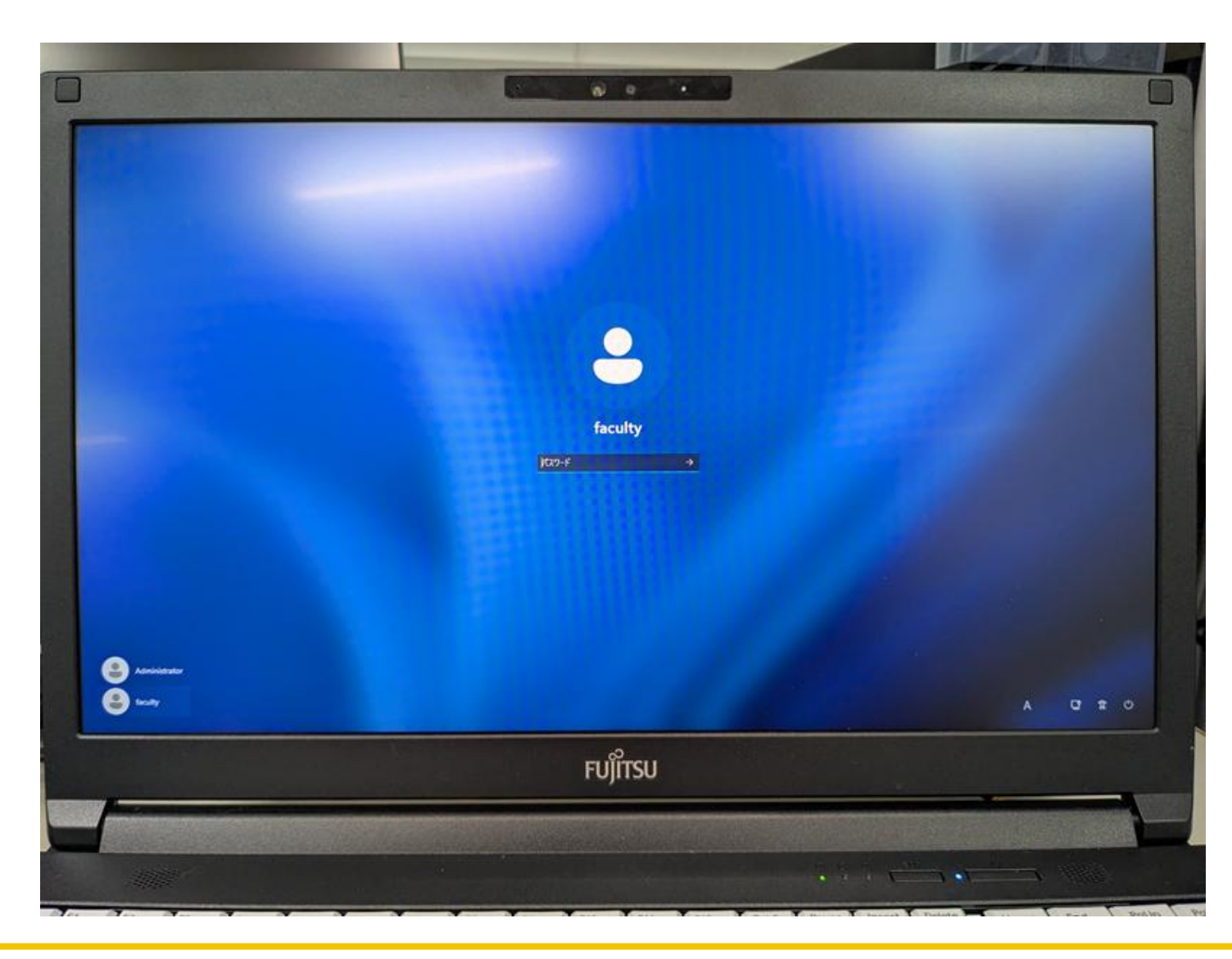

#### 7:スタートボタンクリックにてスタートメニューが表示となります。下図と同じデザインのスタートメニューで あれば、Windows11となっています。

(※USB接続の周辺機器を外されていた場合は、接続を戻してください)

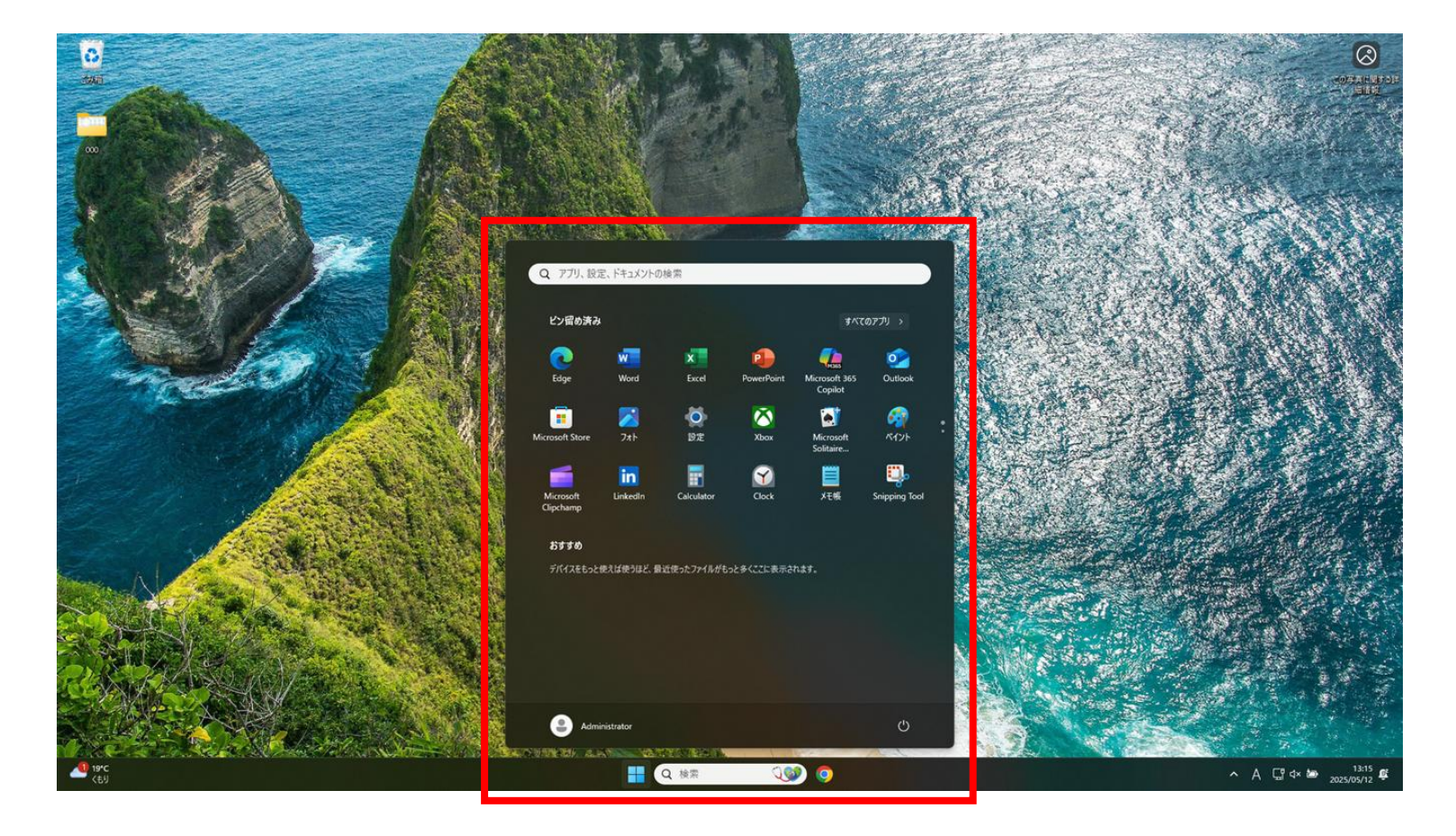

以上で完了となります。

# ■アップグレード手段 その2■ Windows11 インストール アシスタントから行う

1:インターネット検索にて「Windows11のダウンロード」と入力し、検索を行います。

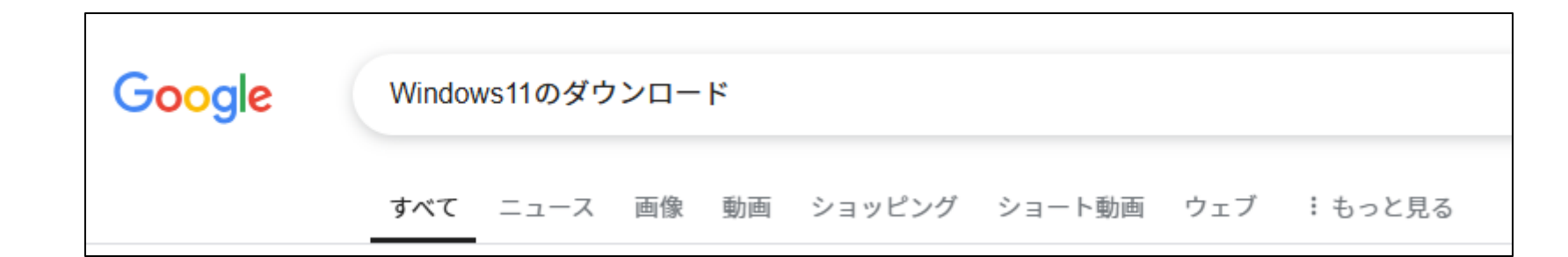

#### 2:検索結果としてマイクロソフト社の[Windows 11 のダウンロード]ページが最上位に表示となりますので、 リンクをクリックします。

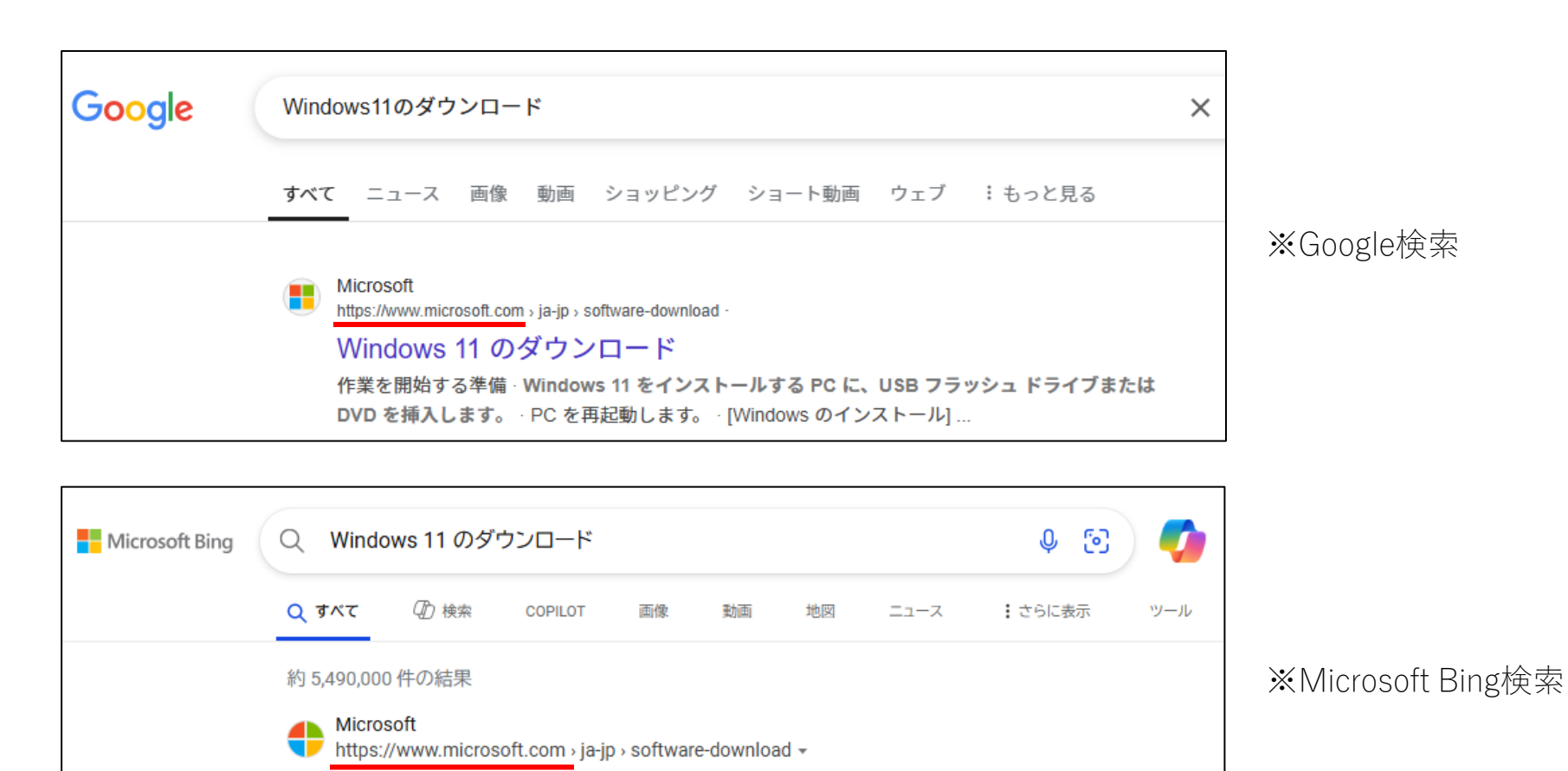

2024年5月2日 · Windows 11 をインストールするには、インストール アシスタント、インストール メディ

ア、またはイメージ インストールのいずれかのオプションを選択できます…

Windows 11 のダウンロード

### 3:「Windows11のダウンロード」ページにて「今すぐダウンロード」をクリックします。

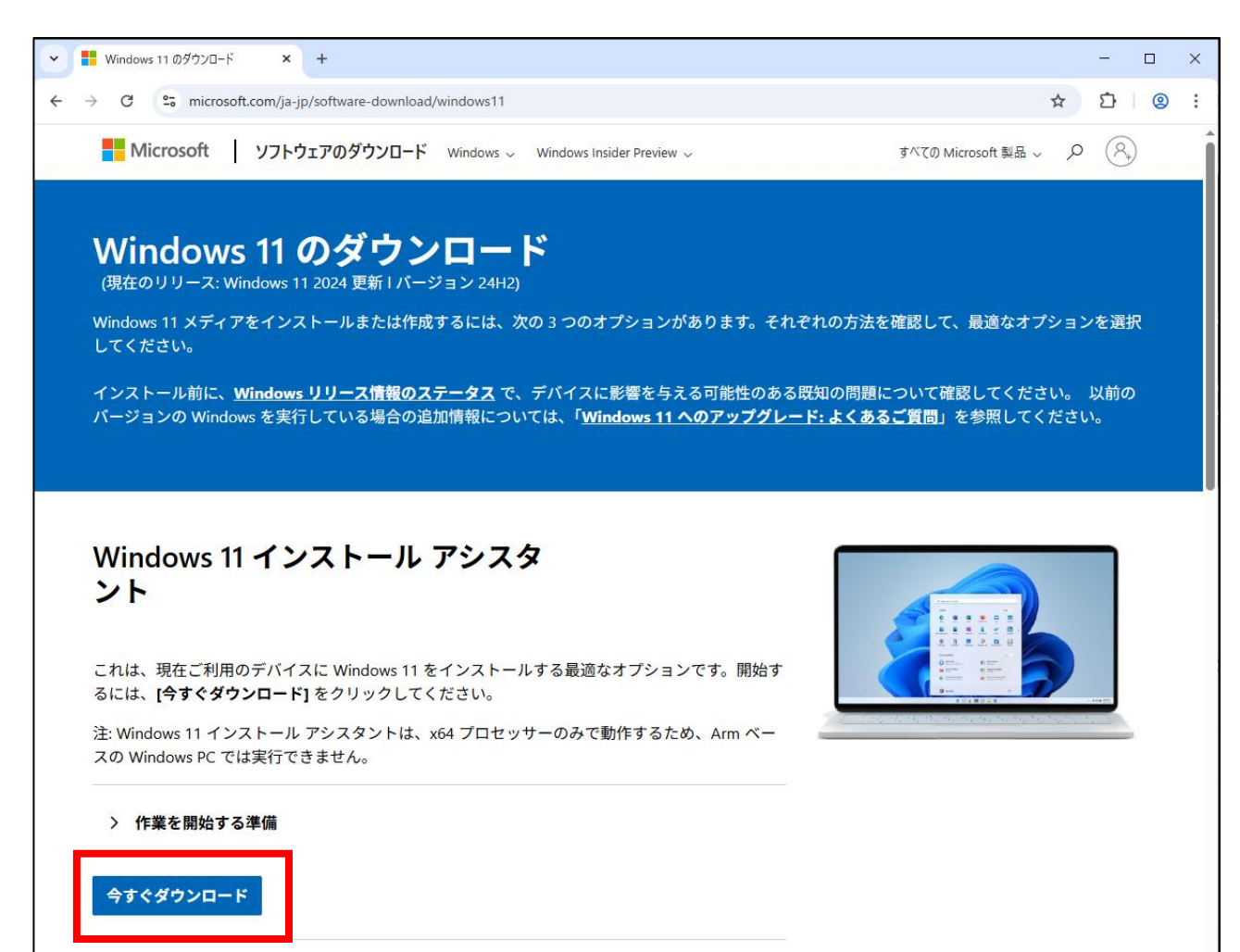

#### 4:ダウンロードが完了すると、画面の右上にダウンロード結果が表示されます。 ファイル名[Windows11InstallationAssistant]部分をクリックします。

|                                   |         |          | - |          | × |
|-----------------------------------|---------|----------|---|----------|---|
|                                   | ☆       | Ď        | ⊻ | 2        | : |
| 最近のダウンロ−ド履歴                       |         |          | × |          | Î |
| Windows11Installatio<br>4.0 MB・完了 | onAssis | tant.exe |   |          |   |
| すべてのダウンロード履歴                      |         |          | Z | <u>,</u> |   |
|                                   |         |          |   |          |   |

#### ※表示されなかった場合※

エクスプローラー上で[ダウンロード]フォルダを開き、ファイル名 [Windows11InstallationAssistant]もしくはアイコンをダブルクリッ クします。

| $\leftarrow \rightarrow \uparrow$ |                                    |  |
|-----------------------------------|------------------------------------|--|
| ⊕ 新規作成 ~                          | 。 □ □ □ □ □ 1↓ 並べ替え ~ 三 表示 ~       |  |
| 合 ホーム                             | 名前                                 |  |
| 📩 ギャラリー                           | temp                               |  |
|                                   | Windows11InstallationAssistant.exe |  |
| 🛄 デスクトップ                          | *                                  |  |
| 🛓 ダウンロード                          | *                                  |  |
| 🔤 ドキュメント                          | *                                  |  |
| 🚬 ピクチャ                            | *                                  |  |
| 🕖 ミュージック                          | *                                  |  |
| 🛂 ビデオ                             | *                                  |  |
|                                   |                                    |  |

#### 5:「Windows 11 のインストール」と表示されます。「ライセンス条項」の内容を確認の上、同意する場合は 「同意してインストール」ボタンをクリックします。

| Windows 11 インストール アシスタント                                                                                                    |                                                                                                    | - [                                                                                                |           |
|----------------------------------------------------------------------------------------------------|----------------------------------------------------------------------------------------------------|----------------------------------------------------------------------------------------------------|-----------|
| Windows 11 のインスト                                                                                                    | ール                                                                                                    |                                                                                                    |           |
| この PC は、Windows 11 をインストールするための最小<br>リを実行したりするためのシステム要件は、Windows 11 の<br>一部の機能は Windows 11 では使用できません。詳細(<br>インストールするには、以下のライセンス条項に同意する必要                                                                             | システム要件を満たしています。Windows 1<br>D最小システム要件を上回っている可能性が<br>こついては、デバイスの仕様をご覧ください。<br>要があります。                                                                        | .1 の一部の機能を利用したり、一部のア<br>あることにご注意ください。 Windows 10                                                   | יプ<br>  の |
| 最終更新: 2024 年 4 月<br>マイクロソフト ソフトウェア ライセンス条項<br>Windows オペレーティング システム                                                                                                    |                                                                                                    |                                                                                                    | ^         |
| お客様の居住地(または法人の場合は主たる業務地)<br>利放棄に関する条項をご確認ください。この規定は、約<br>このたびはマイクロソフトをお選びいただきありがとうこ<br>お客様が本Windowsソフトウェアを取得された方法に<br>製造業者またはソフトウェアインストール業者とお客様<br>お客様とMicrosoft Corporation(またはお客様の居住<br>結されるライセンス契約書です。マイクロソフトまたはそ | ) が米国内である場合は、第 11 条の拘束<br>分争を解決する方法に影響を及ぼします。<br>だざいます。<br>応じて、本文は、(i) お客様のデバイスと共<br>の間で、または (ii) お客様が本ソフトウェア<br>地もしくは主たる業務地に応じたマイクロン<br>のいずれかの関連会社が生産したデバイ | カのある仲裁および集団訴訟の権<br>に本ソフトウェアを頒布するデバイス<br>を小売業者から取得された場合は、<br>フトの関連会社の一社)の間で、締<br>コについてはマイクロソフトがデバイス | ~         |
|                                                                                                    | 拒否                                                                                                    | 同意してインストール                                                                                         |           |
| Microsoft                                                                                                    |                                                                                                    |                                                                                                    |           |

## 6:3つのステップが表示となります。そのまま、しばらく待ちます。

| <ul> <li>Windows 11 インストール アシスタント</li> <li>ステップ 1/3: ダウンロードしています</li> <li>PC を使い続けても大丈夫です。</li> <li>完了した割合:</li> <li>15%</li> <li>Windows 11 インストール アシスタント</li> <li>ズテップ 2/3: ダウンロードの確認</li> <li>準備を行っています。</li> <li>完了した割合:</li> <li>18%</li> </ul> | <ul> <li>インストール中もPCはご利用いただけますが、PCへの負荷が高くなり予期せぬ動作となる場合がありますので、<br/>PCのご利用はなるべく避けてください。</li> <li>インストール中はディスクアクセスランプが点滅します。<br/>点滅中=インストール作業中となります。<br/>(※ランプが無いPCもございます)</li> <li>(例)富士通製パソコンの場合</li> </ul> |
|----------------------------------------------------------------------------------------------------|----------------------------------------------------------------------------------------------------|
| ■ Windows 11 インストール アシスタント – □                                                                                                    |                                                                                                    |
| 手順 3/3: インストール中                                                                                                    |                                                                                                    |
| PC を引き続き使用することはできますが、この画面で100%が表示されてから 30 分後に PC が再起動されるため、作業内容を頻繁に保存してく<br>ださい。                                                                                                    |                                                                                                    |
| 完了した割合:<br>8%                                                                                                    |                                                                                                    |

7:必要なファイルのインストールが完了すると、[今すぐ再起動]ボタンが表示となりますので、ボタンをクリックします。

\_ \_ Windows 11 インストール アシスタント Windows 11 をインストールするには、PC を再起動する必要 があります 作業内容を保存し、PC を接続して、電源を入れたままにしてください。[後で再起動] を選択すると、PC を使用していないときに自動的に再起動し ます。 再起動までの時間: ※再起動表示後、30分経過すると自動的に 17:29 再起動となります。 今すぐ再起動 後で再起動する Microsoft

8:引き続きインストール処理が行われます。自動で再起動が行われますので、そのままお待ち下さい。

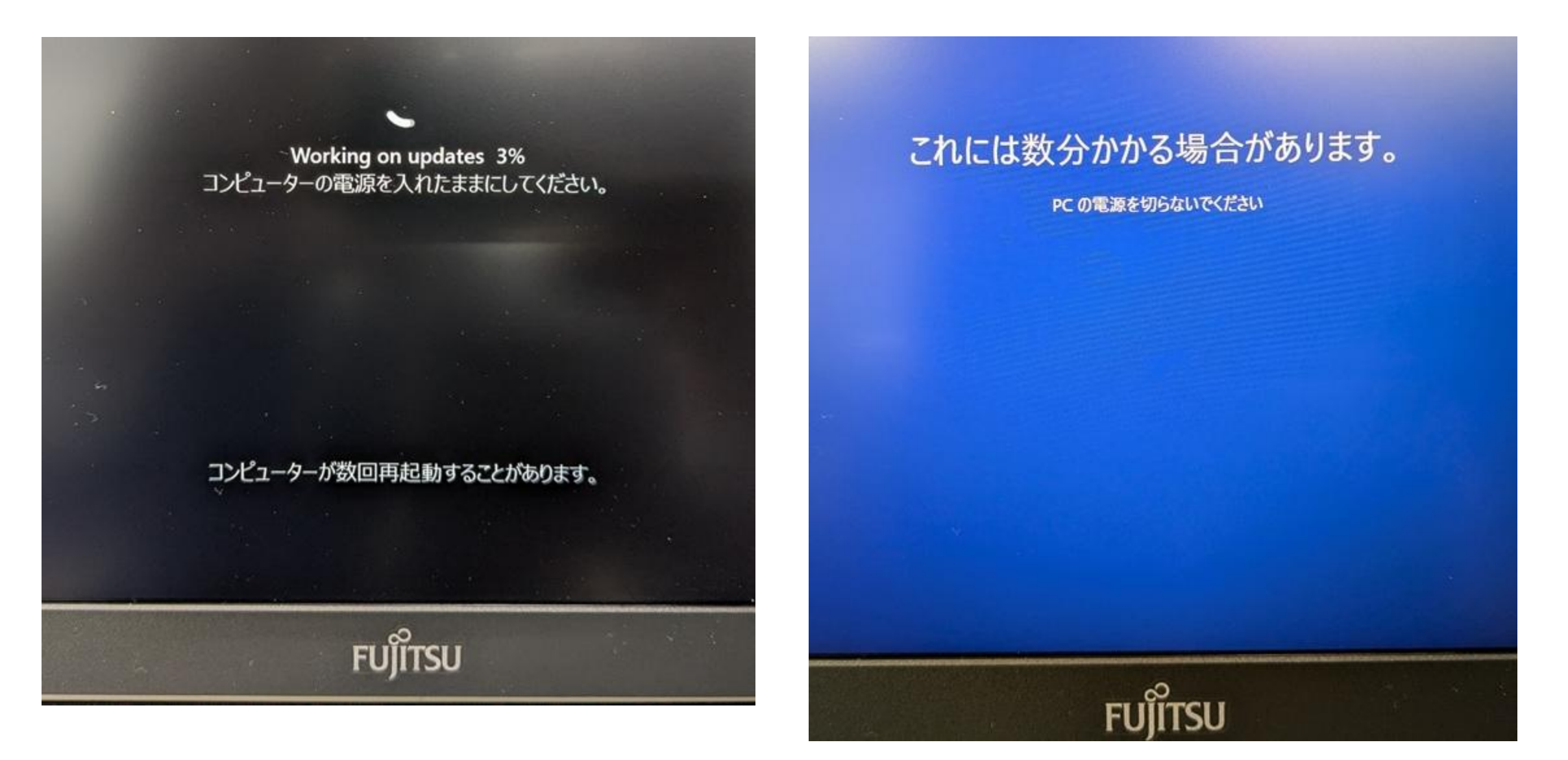

9: すべてのインストール処理完了後、Windows11のログイン画面となりますので、パスワードを入力します。 (※学部によっては自動ログインとなります)

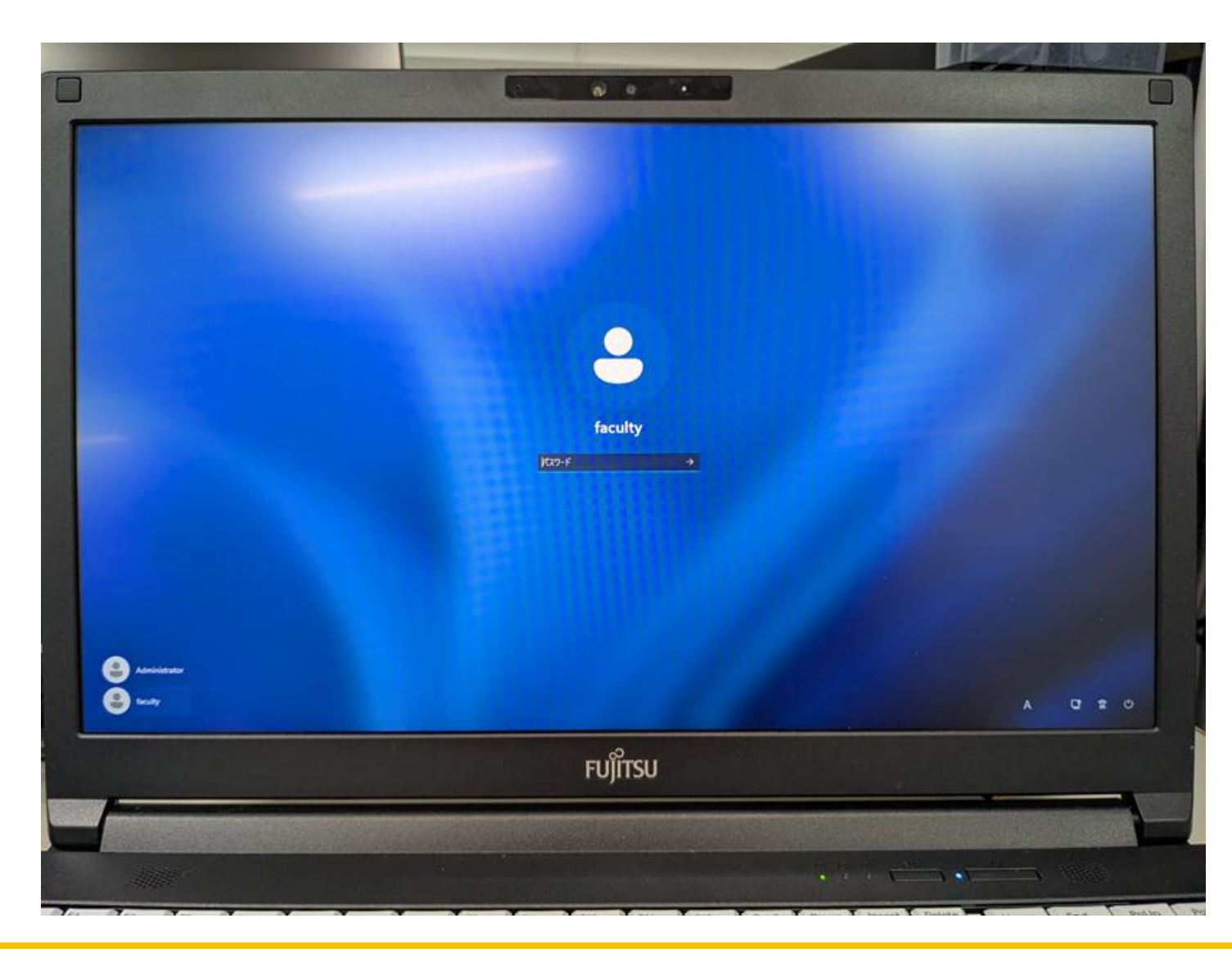

#### 10:スタートボタンクリックにてスタートメニューが表示となります。下図と同じデザインのスタートメニュー であればWindows11となっています。

(※USB接続の周辺機器を外されていた場合は、接続を戻してください)

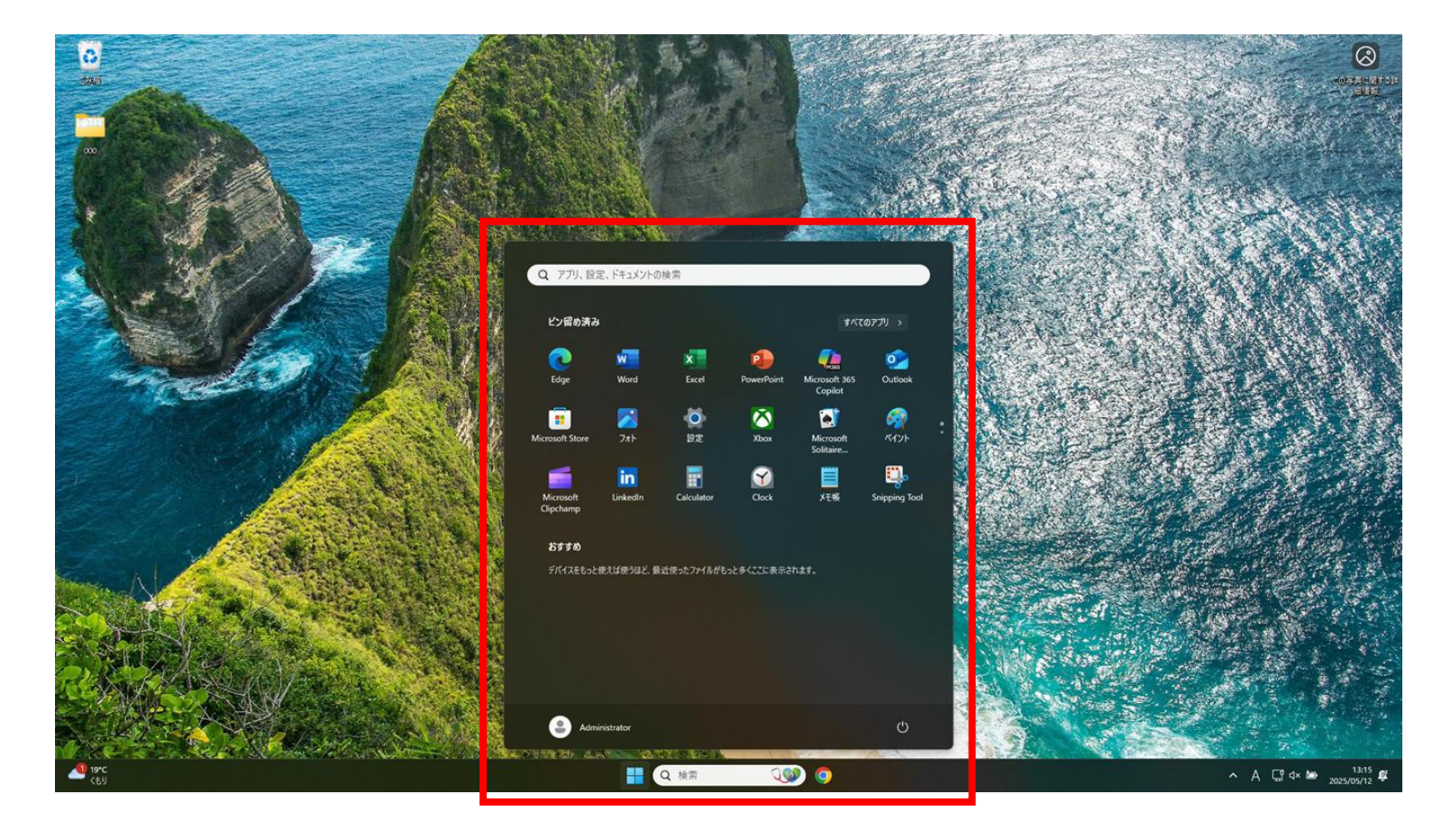

11:インストールに使用した[Windows11InstallationAssistant(.exe)]ファイルは不要となりますので、 [ダウンロード]フォルダより削除してください。

| ▲ ダウンロード                                      | × +                                |
|-----------------------------------------------|------------------------------------|
| $\leftarrow$ $\rightarrow$ $\land$ $\bigcirc$ | □ > ダウンロード >                       |
| ④ 新規作成 ~ → □                                  | □ ④ ◎ □ 1↓ 並べ替え ~ 三 表示 ~ •••       |
| ☆ ホーム                                         | 名前                                 |
| ▶ ギャラリー                                       | temp                               |
|                                               | Windows11InstallationAssistant.exe |
| 🛄 デスクトップ                                      | *                                  |
| 🛓 ダウンロード                                      | *                                  |
| 📑 ドキュメント                                      | *                                  |
| 🔀 ピクチャ                                        | *                                  |
| 🕖 ミュージック                                      | *                                  |
| 🛂 र्थन्त्रे                                   | *                                  |
| 🛃 マイドライブ                                      | *                                  |

以上で完了となります。

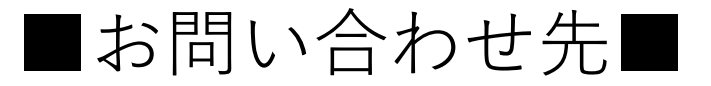

## 三田KIC ヘルプデスク

場所:慶應義塾大学 三田キャンパス 大学院校舎地階

**受付時間**:9:00~11:30・12:30~17:00 ※原則として土曜・日曜・祝日は閉室します。 ※[パソコン室・三田KIC事務室の利用時間およびスケジュール]をご確認ください。

**内線電話番号**:22945

メールアドレス:<u>kic-mita-group@keio.jp</u>